## FORMULARIO AVISOS PUBLICITARIOS

\*Se ingresa la módulo y diligenciamos los campos

| 3 Sistema de Impuestos 👘                                                       | Avises Publicitarios 8                         |
|--------------------------------------------------------------------------------|------------------------------------------------|
| iquidacion de Impuestos -<br>Multas codigo nacional de seguridad               | 🕲 Rueva Lipattación . 🔍 Consultar . 🚔 Implica. |
| Medidas de protección al adulto may                                            | Consecutivo :                                  |
| Sanción cláusula penal en el contrat<br>Muitas por cuotas tarifas por adic. de | Nit : Tipo Doc : 👻 🖌 Consultar.                |
| Avisos Publicitarios<br>Descuentos & Beneficios                                | Nombres :                                      |
| Multas en la contratación estatal                                              | Concepto: v Descripción:                       |
| Servicios educativos y de formación<br>Multas sanitarias y locativas           | Resolución : Fecha Pago : 🔼                    |
|                                                                                | Observaciones :                                |
|                                                                                |                                                |

\* Si el tercero no existe cargar otra ventana para la creación

| Mede Creación Terceros.<br>Mede INFORMACIÓN DEL                                               | L TERCERO               | n   K.L. Consultar     [20] Inconsul            |  |
|-----------------------------------------------------------------------------------------------|-------------------------|-------------------------------------------------|--|
| Nana<br>Multa<br>Antao<br>Nombres<br>Deso<br>Dirección<br>Multa<br>Corres Electrónic<br>Multa | 876867                  | Tipo Documento 👻<br>Apellidos<br>Teléfono       |  |
|                                                                                               | Naturaleza:<br>Régimen: | Onatural Juridica<br>Común Simplificado Natural |  |

\* Seleccionamos el concepto a cobrar, ingresamos numero de resolución, una breve de observación y fecha de pago

| >>uuu                                                                           |                                                                                                    |  |  |  |  |
|---------------------------------------------------------------------------------|----------------------------------------------------------------------------------------------------|--|--|--|--|
| 🗈 Sistema de Impuestos 🛛 🗠                                                      | Avisos Publicitarios 1                                                                                                    |  |  |  |  |
| Liquidacion de Impuestos -<br>Muños codigo nacional de seguridad                | Dienes Liquitacia, Q., Consultar, 🗮 Inspires.                                                                                                    |  |  |  |  |
| Medidas de protección al adulto may                                             | Consecutivo :                                                                                                    |  |  |  |  |
| Sanctón cláusula penal en el contrat<br>Multas por cuotas tarifas por actic. de | NE: 43842560 Tipo Dec: CC CEDULA DE CIUDAC 🛩 😺 Consultar                                                                                                    |  |  |  |  |
| Avisos Publicilarios                                                            | NAMES A CONTRACT OF CONTRACT OF CONTRACT. |  |  |  |  |
| Descuentos & Beneficios                                                         | CODING ADDRESS OF THE                                                                                                    |  |  |  |  |
| Muitas en la contratación estatal                                               | Cancepta : Descripción :                                                                                                    |  |  |  |  |
| Servicios educativos y de formación                                             | 9/7-49/1                                                                                                    |  |  |  |  |
| Muitas sanitarias y locativas                                                   | Resolucion INT-APU2 Fecha Pago :                                                                                                    |  |  |  |  |
|                                                                                 | INT-APUS                                                                                                    |  |  |  |  |
|                                                                                 | Observacio PIT-APU4                                                                                                    |  |  |  |  |
|                                                                                 | DNT-APUS                                                                                                    |  |  |  |  |
|                                                                                 | 211-4206                                                                                                    |  |  |  |  |
|                                                                                 | 2NT-APU7                                                                                                    |  |  |  |  |

\*Despues presionamos el botón liquidar, el cual mostrará un mensaje en pantalla cuando termine el proceso de liquidación y facturación.

| thered services solutions                                                 |                                                                                                    |
|---------------------------------------------------------------------------|----------------------------------------------------------------------------------------------------|
| Sistema de Impuestos «                                                    | Avisos Publicitarios *                                                                                                    |
| idación de Impuestos -                                                    | Cherrs Lipstitución C. Consultar.                                                                                                    |
| itedidos de protección al adulto may                                      | Consecutive 19152                                                                                                    |
| Sanctón cláusula penal en el contrat                                      |                                                                                                    |
| iluitas por cuotas tarifas por adic. de                                   | NE: 43842560 Tipo Dos:   CC CEDULA DE CIUDAC 🗸 🎸 Consultar                                                                                                    |
| Avisos Publicifiarios                                                     | Nambres :: CASTAÑO OSPINA ANA CRISTINA                                                                                                    |
| Descuentos & Beneficios                                                   | Progress                                                                                                    |
| nuitas en la contratación estatal<br>Capitrina aductativas y de formación | Cancepte : [htt-4PU4 v Pracesando 3 nt2 - Hensual)                                                                                                    |
| iluitas sanitarias y locativas                                            | Resolución : PR20207                                                                                                    |
|                                                                           |                                                                                                    |
|                                                                           | Observationest analys                                                                                                    |
|                                                                           | V Lake                                                                                                    |
|                                                                           |                                                                                                    |
|                                                                           |                                                                                                    |
|                                                                           |                                                                                                    |
|                                                                           |                                                                                                    |
|                                                                           |                                                                                                    |
|                                                                           | Notificación                                                                                                    |
|                                                                           | UAATDAGO EMICOLATINETE                                                                                                    |
|                                                                           |                                                                                                    |
|                                                                           | NT 890.980.112-1<br>Cra 50 # 51 - 00. Bello, Antiopula TRANSACCION No. 19152                                                                                                    |
|                                                                           |                                                                                                    |
|                                                                           | AÑO: 2024 COBRO AVISOS PUBLICITARIOS                                                                                                    |
|                                                                           | CONTRIBUYENTE: CASTARO OSPINA ANA CRISTINA                                                                                                    |
|                                                                           | IDENTIFICACION: 43842560                                                                                                    |
|                                                                           | DETALLES                                                                                                    |
|                                                                           | Aviso Fijos y Pantallas Electrónicas, Mini Vallas y Murales(Desde 2,00 mt2 hasta 7,99 mt2 – Trimestral)                                                                                                    |
|                                                                           | EECHA ENISIÓN RECIRCO DE RACO. HARIENTA                                                                                                    |
|                                                                           | PECHA EMISION RELIBIO DE PAGO: 100/72024                                                                                                    |
|                                                                           | FECHA LIMITE DE PAGO : 31/07/2024                                                                                                    |
|                                                                           | MUNICIPIO DE BELLO                                                                                                    |
|                                                                           | NIT 890.590.112-1                                                                                                    |
|                                                                           |                                                                                                    |
|                                                                           |                                                                                                    |
|                                                                           | UQUDACIÓN                                                                                                    |
|                                                                           | CONCEPTOS VALORES LIQUIDADOS ALTUTIONNE DE CONCEPTOS DE LA CONCEPTOS DE CONCEPTOS DE CONCEPTOS D |
|                                                                           | OCHADE 1.00 ANECACIO ENGLISHE CONTRACTOR ENGLISHED AND ANECACIONAL AND ANECACIONAL ANOCACIONAL ANOCACIONAL ANO |
|                                                                           | AVISOS_PUBLICITARIOS \$163.000 REFERENCIA 2400019 TOTAL A PAGAR \$163.000                                                                                                    |
|                                                                           | TOTAL VALOR & PAGAR \$163.000 FECHA LIMITE DE PAGO : 31/07/2024                                                                                                    |
|                                                                           |                                                                                                    |
|                                                                           |                                                                                                    |
|                                                                           |                                                                                                    |

From: http://wiki.adacsc.co/ - **Wiki** 

Permanent link: http://wiki.adacsc.co/doku.php?id=ada:sicoferp:bpp:rentasmenores:formularios

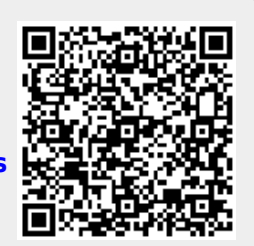

Last update: 2024/07/10 18:58